## Virtual Learning Path

## Your student has access to VLP Assessments & Prescriptions

- Go to <u>http://beep.browardschools.com</u>
- Click the Student Portal

To Turn Off

or Allow Pop Up Blockers

- Click the Destination Reading/ Math Button
- Enter the username and password (10 digit student ID/ 4 digit school location #)
- Scroll to the bottom of the screen and click on beside the tests from the Math or Reading VLP class
- Student will receive a prescribed assignment based on their performance on the test
- Scroll to the assignment title and click a beside the assignment title

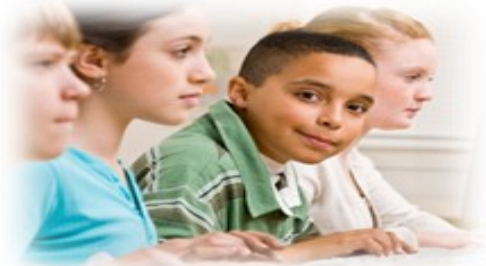

DESTINATION

Math/Reading

Follow these directions: Firefox Internet Explorer 1. Select Tools 1. Select Tools 2. Click Options then Content button 2. Select Pop-up Blocker 3. If the block pop up window is 3. Select Pop-up Blocker Settings checked then click the exceptions 4. Type http://riverdeeplms4.broward.k12.fl.us button to the right 4. Type: 5. Click Add http://riverdeeplms4.broward.k12.fl.us 6. Click Close 5. Click Allow 6. Click Close To temporarily allow pop-ups hold down the Ctrl key before clicking on Log In

HMH Tech Support: 1-888-327-2906

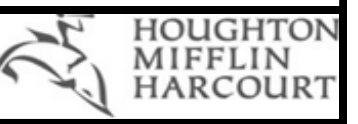